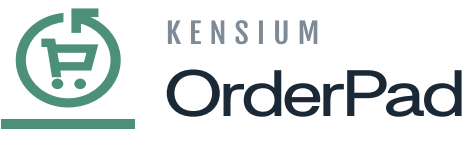

# **Order Sync**

• For Completed orders you need to consider [Order Type] as [IN] type in [POS].

| <u>(†</u>   | Configuration |                                               |                                                                                        | Save Config |
|-------------|---------------|-----------------------------------------------|----------------------------------------------------------------------------------------|-------------|
| DASHBOARD   |               |                                               | If enabled order comments will be synced to Acumatica.                                 |             |
|             |               | Is Custom Field<br>[store view]               | No<br>If yes, we will use custom field data as order comment.                          | ×           |
| \$<br>SALES |               | Excluded Expression<br>[store view]           | Captured,Notified                                                                      |             |
| CATALOG     |               |                                               | Please use the following format to avolute text while fatching order comments for      |             |
| CONNECTOR   |               | Delay Order Sync                              | sales order history: ExAuthorized, Capture.                                            |             |
| CUSTOMERS   |               | [store view]                                  | NO<br>If yes, then the order consumption will be delayed based on the configured time. |             |
|             | -             | PO Number<br>[store view]                     | External Reference                                                                     | •           |
|             |               | ⊗ POS                                         |                                                                                        |             |
|             |               | Non-stock inventory<br>[store vii<br>Order Tv | CUSTOMSALE                                                                             |             |
| SYSTEM      |               | (store vi                                     | Using Get Order Type Data, fetch the order type details from Acumatica                 | <u> </u>    |
|             | L             |                                               | Update Order Type Data                                                                 |             |

POS

- Items (non-stock) that are not available in the product list and picked up from the store are considered **[Custom Sale]**.
- To add the Custom Sale, click on [More Actions].

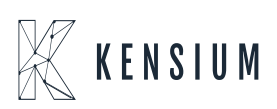

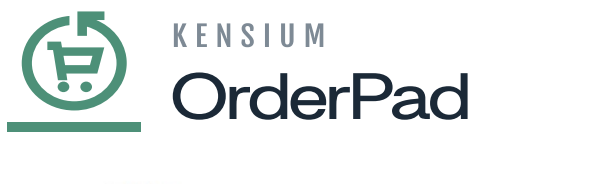

| Customers                | 100          |                 | С СНЕСКОИТ              |
|--------------------------|--------------|-----------------|-------------------------|
| Customore                |              | Estimated Total | \$86.78                 |
| 2                        |              | Estimated Tax   | \$7.89                  |
| Juders -                 | Products     | 1 Items         | \$78.80                 |
| Dirdoro                  | Dreducte     |                 |                         |
| đ                        | 17           |                 |                         |
| View Saved Carts         | Add Notes    |                 |                         |
| Å                        | ď            |                 |                         |
| Add Custom Sale          | Save Cart    |                 |                         |
|                          |              |                 |                         |
| <b>γ</b> ψ,              | 101          |                 |                         |
| Add Customer             | Add Discount |                 |                         |
| <u>e</u>                 | %            | Product         | Qty Price               |
| Q Search or scan barcode |              | uest .          | Clear cart More Actions |
|                          |              | Guest           |                         |

Click on More Actions

• Select [Custom Sale] from the [Cart Modifiers] Options.

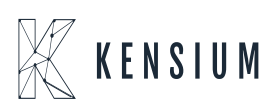

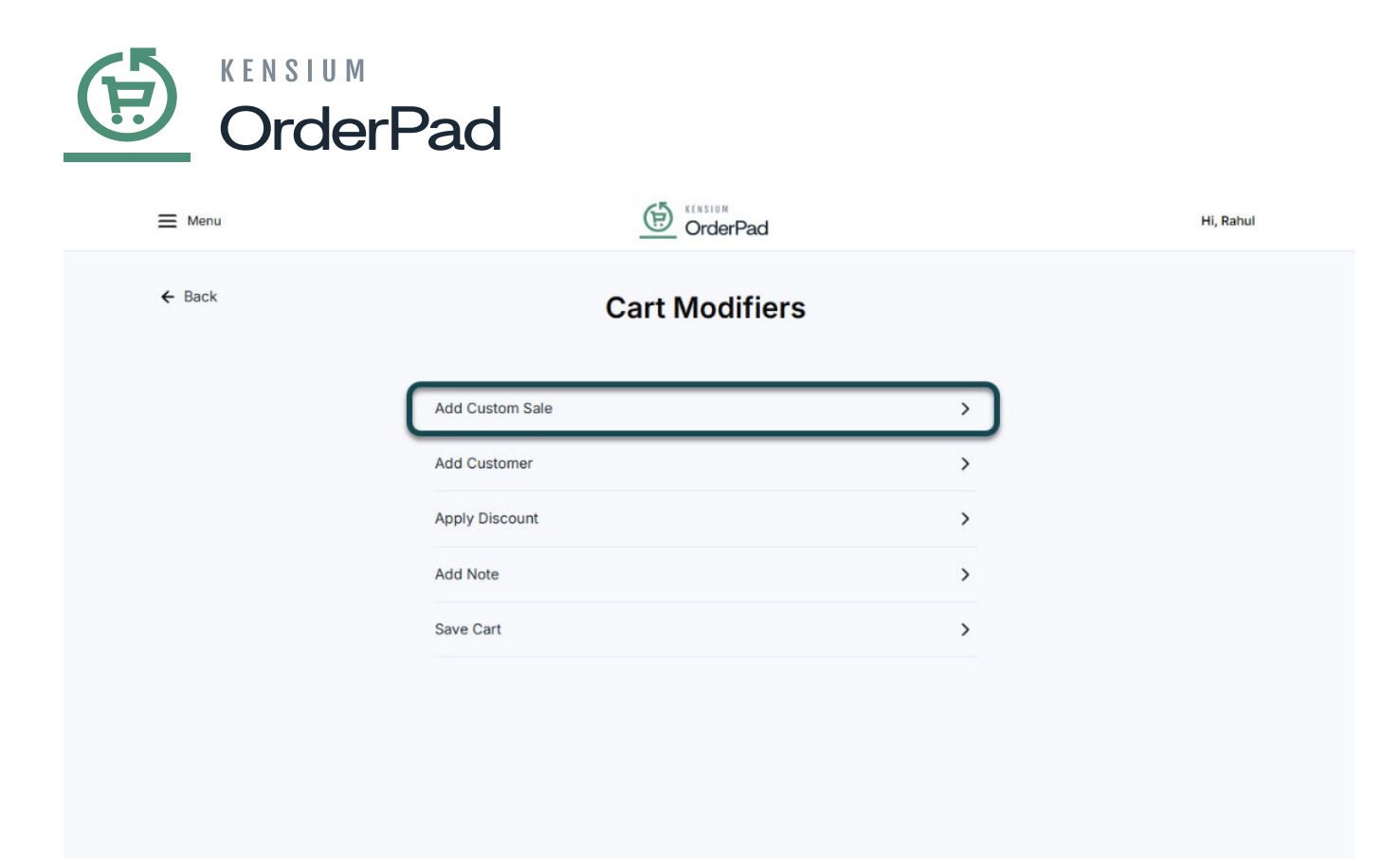

Click on Add Custom Sale

• In the Add Custom Sale screen, enter the item's Title, Price, and Quantity, then click [ADD].

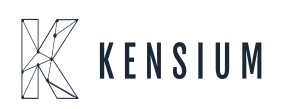

|        | ensium<br>DrderPad    |           |
|--------|-----------------------|-----------|
| ≡ Menu |                       | Hi, Rahul |
| ← Back | Add Custom Sale       |           |
|        | Item Details<br>Title |           |
|        | Price*                |           |
|        | Quantity              |           |
|        | ADD                   |           |
|        |                       |           |
|        |                       |           |
|        |                       |           |

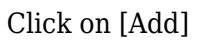

• You can view the added Custom Sale in the [Product Carts].

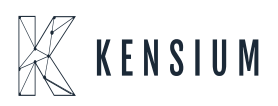

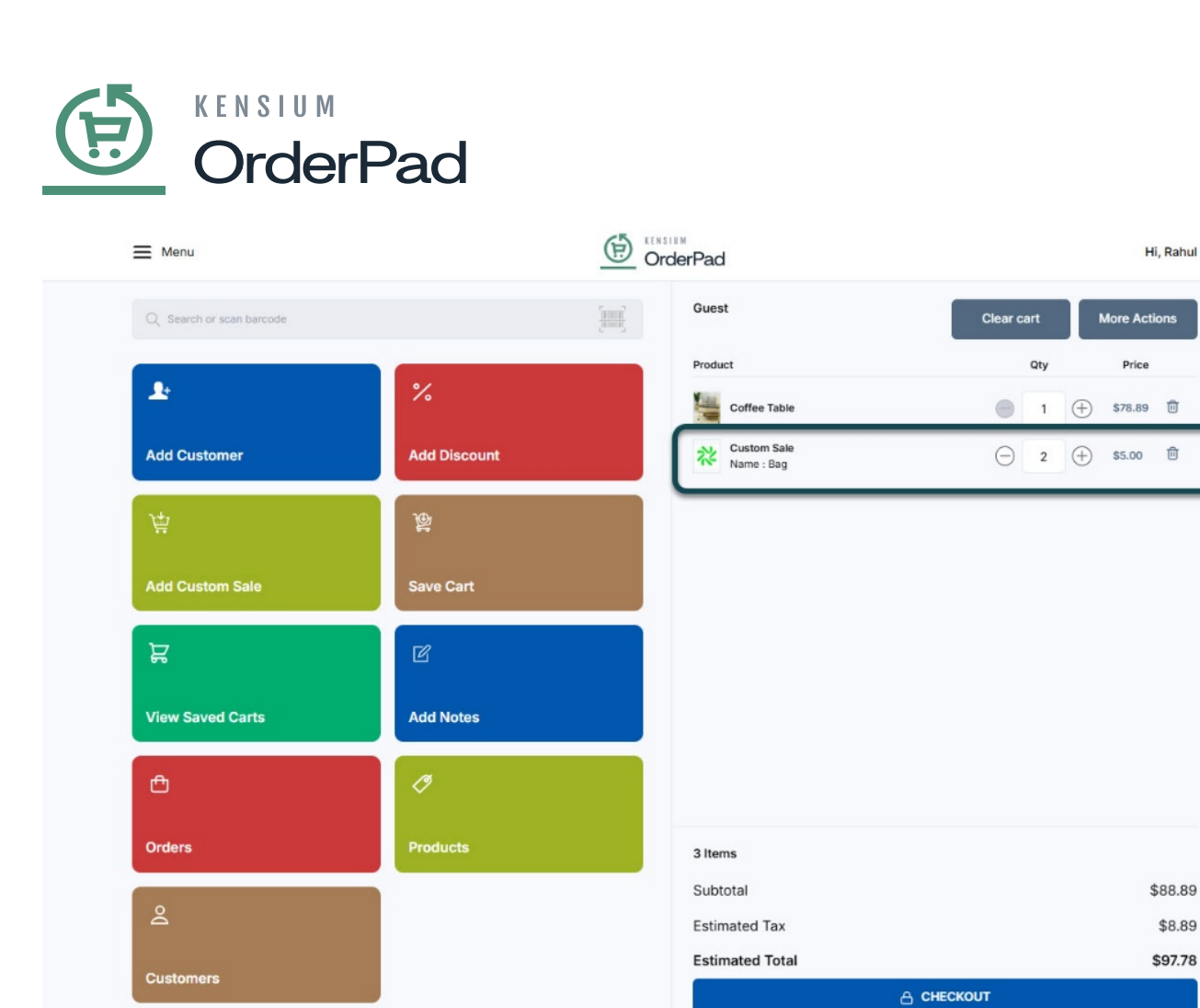

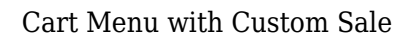

- To sync the Price to OrderPad, you must establish a non-stock item in both Acumatica and Magento.
- By Default, a non-stock item Kensium POS is created in OrderPad Admin.

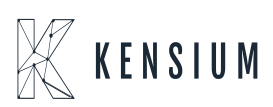

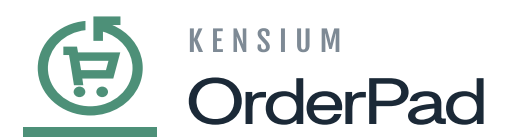

|        |           |           |                |                   |                  |            |        |                                                                    |                                                                   |                             |         |                 |              |             |      |         |            | Add                        | Product     |
|--------|-----------|-----------|----------------|-------------------|------------------|------------|--------|--------------------------------------------------------------------|-------------------------------------------------------------------|-----------------------------|---------|-----------------|--------------|-------------|------|---------|------------|----------------------------|-------------|
|        |           |           |                |                   |                  |            |        |                                                                    |                                                                   |                             |         |                 |              |             |      | Filters | •          | Default View 🔻             | <b>\$</b> 0 |
| Active | ilters:   |           |                |                   |                  |            |        |                                                                    |                                                                   |                             |         |                 |              |             |      |         |            |                            |             |
| Sear   | ch by kej | word      |                |                   | (                | 2          |        |                                                                    |                                                                   |                             |         |                 |              |             |      |         |            |                            |             |
| Actio  | ons       |           | •              |                   |                  |            |        |                                                                    |                                                                   |                             |         |                 |              |             | 10   | • 0     | per page   | <                          | 1 of        |
|        | ID ↓      | Thumbnail | Name           | Туре              | Attribute<br>Set | sku        | Price  | Quantity<br>per Source                                             | Salable<br>Quantity                                               | Visibility                  | Status  | Websites        | Ken<br>Color | Ken<br>Size | Lens | Pixel   | Resolution | Last<br>Updated At         | Action      |
|        | 1         | 從         | Custom<br>Sale | Simple<br>Product | Default          | fusion_pos | \$0.00 | Chicago: 0<br>Default<br>Source: 0<br>Las Vegas:<br>0<br>New York: | No manage<br>stock<br>Default<br>Stock:<br>No manage<br>stock POS | Not Visible<br>Individually | Enabled | Main<br>Website |              |             |      |         |            | May 16, 2024<br>2:53:36 AM | Edit        |

## Kensium POS

• You need to select [Non-stock inventory ID] as [KENSIUMPOS].

| Ē          | Configuration      |   |                                     | Save Config |
|------------|--------------------|---|-------------------------------------|-------------|
| -          |                    |   | curefory sync                       | U           |
| DASHBOARD  | Sync Configuration |   | Product Stock Item Sync             | $\odot$     |
| FUSION POS | FUSION POS         | ~ | Product Non-Stock Item Sync         | $\odot$     |
| SALES      | SALES              | ~ | Composite Stock Item Sync           | $\odot$     |
| CATALOG    |                    |   | BYP Item Sync                       | $\odot$     |
| CONNECTOR  |                    |   | UOM Product Sync                    | $\odot$     |
| CUSTOMERS  |                    |   | Product Inventory Sync              | $\odot$     |
| MARKETING  |                    |   | Product Price Sync                  | $\odot$     |
| REPORTS    |                    |   | Customer Sync                       | $\odot$     |
| STORES     |                    |   | Order Sync                          | $\odot$     |
| SYSTEM     |                    |   | Order Sync         Enable           |             |
|            |                    |   | Order Type         SO - Sales Order |             |

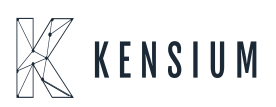

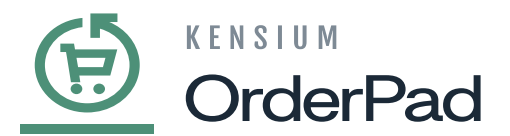

| Ē                                        | Configuration |                                                |                                                                                                    | Save Config    |
|------------------------------------------|---------------|------------------------------------------------|----------------------------------------------------------------------------------------------------|----------------|
| DASHBOARD                                |               | Is Custom Field                                | If enabled order comments will be synced to Acumatica. No If yes, we will use custom field data as order comment.                | •              |
| POS<br>SALES                             |               | Excluded Expression<br>[store view]            | Captured,Notified                                                                                                    |                |
| CATALOG<br>CATALOG<br>CATALOG<br>CATALOG |               |                                                | Please use the following format to exclude text while fetching order comments fro<br>sales order history: ExAuthorized, Capture. | <u>a</u><br>Im |
|                                          |               | Delay Order Sync<br>(store wew)                | No<br>If yes, then the order consumption will be delayed based on the configured time.                                           | •              |
|                                          |               | PO Number<br>[store view]<br>⊙ POS             | External Reference                                                                                                    | ·<br>          |
| STORES                                   |               | Non-stock Inventory<br>[store vic<br>Order Ty] | D CUSTOMSALE                                                                                                    |                |
| SYSTEM                                   |               | Drovie au                                      | Using Get Order Type Data, fetch the order type details from Acumatica Update Order Type Data                                    |                |

## Configuration

• To create a non-stock item in Acumatica, navigate to the left sidebar, choose "Inventory," and then click on "Non-stock Item."

| Acumatica                                     | Search Q                                          |                                                                                                   | Revision Two Products<br>Products Wholesale | 12/18/2024<br>7:14 PM | 🧿 💄 admin admin 🗸     |
|-----------------------------------------------|---------------------------------------------------|---------------------------------------------------------------------------------------------------|---------------------------------------------|-----------------------|-----------------------|
| ☆ Favorites                                   | Inventory                                         |                                                                                                   | <b>4</b> 贷                                  | × FILES               | CUSTOMIZATION TOOLS - |
| Data Views                                    | Automated Operations                              | Release IN Documents Lot<br>Close Financial Periods                                               | vSenai Numbers                              | -                     | ^                     |
| Finance                                       | Item Lookup<br>Scan and Issue<br>Scan and Receive | Inventory Summary<br>Storage Summary                                                              |                                             |                       |                       |
| <ul><li>\$ Banking</li><li>Payables</li></ul> | Scan and Transfer<br>Scan and Count               | Inventory Allocation Details<br>Inventory Transactions by Account<br>Inventory Lot/Serial History |                                             | CTIVITIES             | GLACCOUNTS            |
| + Receivables                                 | Profiles<br>Stock Items                           | Inventory by Item Class<br>Dead Stock                                                             |                                             |                       |                       |
| Sales Orders                                  | tem Warehouse Details<br>☆ Non-Stock Items + NEW  | Intercompany Goods in Transit<br>Intercompany Returned Goods i…                                   |                                             |                       |                       |
| Purchases                                     | Warehouses<br>Warehouse Buildings                 |                                                                                                   |                                             |                       |                       |
| Inventory                                     | Template Items                                    |                                                                                                   |                                             |                       |                       |
| •••• <                                        |                                                   | Show All 🐱                                                                                        |                                             |                       | ACTIVATE              |

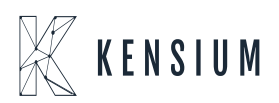

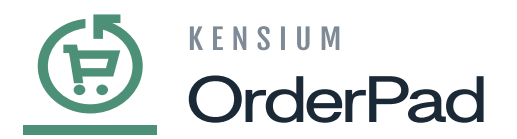

Non-Stock Items

- Enter the [Inventory ID].
  Select the [Item Status] from the drop-down menu.
  - Enter the Price in the **[PRICE/COST]** tab.

| • Acumatica       | Search Q 🕑                                                                                                    | Revision Two Products<br>Products Wholesale | 1/11/2024 ✔ ⑦       | 💄 admin admin 🗸      |
|-------------------|----------------------------------------------------------------------------------------------------|---------------------------------------------|---------------------|----------------------|
| Favorites         | Non-Stock Items<br>FUSIONPOS - Fusion POS                                                                                                    | NOTES ACTIVITIES                            | FILES CUSTOMIZATION | TOOLS - \$           |
| 🕒 Data Views      |                                                                                                    |                                             |                     |                      |
| Time and Expenses | Inventory ID: FUSIONPOS - Fusion POS (A)     Product Workgroup: (A)     Product Workgroup: (A)     Product Manager: (A)                         |                                             |                     | Rem Vendor<br>Prices |
| Finance           | Description: Fusion POS                                                                                                    |                                             |                     |                      |
| \$ Banking        | GENERAL PRICE/COST VENDORS CROSS-REFERENCE KENSIUM COMMERCE RELATED ITEMS PACKAGING DEFERRAL GLACCOUNTS ATTRIBUTES                              | DESCRIPTION                                 |                     |                      |
| Payables          | Template ID:         UNIT OF MEASURE           ITEM DEFAULTS         + Base Unit         UNIT         ₽         ♥         ☑ Divisible Unit      |                                             |                     |                      |
| Receivables       | Item Class: CHARGE Miscelianeous Charg ⊘ Ø + Sales Unit: UNIT ⊘ Ø Z Divisitie Unit<br>Type: Charge - + Purchase Unit: UNIT ∞ Ø Z Divisitie Unit |                                             |                     |                      |
| Sales Orders      | Posting Class:     POSTING - Posting Class Settings      O          O         + ×                                                               |                                             |                     |                      |
| Purchases         | Tax Category: EXEMPT - Exempt Tax Category                                                                                                    |                                             |                     |                      |
|                   | Default Warehouse:                                                                                                    |                                             |                     |                      |
| Dashboards        | Close PO Line: ByAmount ~                                                                                                    |                                             |                     |                      |
|                   |                                                                                                    |                                             |                     |                      |
|                   |                                                                                                    |                                             |                     |                      |
| Kensium License   |                                                                                                    |                                             |                     |                      |
| More Items        |                                                                                                    |                                             |                     |                      |
| Customization     |                                                                                                    |                                             |                     | <                    |

#### Non-Stock Items

• The created non-stock item will sync with the sales orders and display the [Order Total].

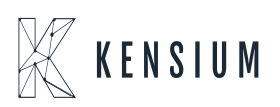

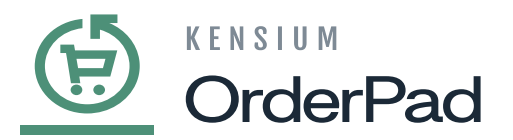

| Acumatica         | Search                                                  | ۷ ی                              |                                     |                     |                                  |                           |          |               | Revision Tw<br>Products Who | o Products<br>lesale | 1/11/<br>2:22 A | <sup>2024</sup> У | 0       | admin   | admin 🗸             |
|-------------------|---------------------------------------------------------|----------------------------------|-------------------------------------|---------------------|----------------------------------|---------------------------|----------|---------------|-----------------------------|----------------------|-----------------|-------------------|---------|---------|---------------------|
| Favorites         | Sales Orders<br>OP AR012104 - Karth                     | hik K                            |                                     |                     |                                  |                           |          |               | NO.                         | TES ACTIVI           | TIES FILE       | S CUSTON          | AZATION | TOOLS . | Invoices and        |
| C Data Views      | 6 E E O                                                 | + 🕆 О - К                        | $\langle \rangle$                   | PREPARE INVOICE     | HOLD                             |                           |          |               |                             |                      |                 |                   |         |         | Memos               |
| Time and Expenses | Order Type: OP     Order Nbr.: AR01210                  | 04 .0 * Customer:<br>• Location: | C00000093 - Karl<br>CALIFORNIA - CA | hik K P P           | Ordered Oty.:<br>Discount Total: | 2.00                      |          |               |                             |                      |                 |                   |         | ^       | Customer<br>Details |
| Finance           | Status:         Open           • Date:         1/10/202 | Contact:<br>24 - Currency:       | USD ,0 1.00                         | ,0 /<br>* VIEW BASE | VAT Exempt T<br>VAT Taxable T    | 0.00                      |          |               |                             |                      |                 |                   |         |         |                     |
| \$ Banking        | Requested On: 1/10/202     Customer Ord 0000000         | 4                                | X - Non-Project Co                  | de. P 0             | Tax Total:<br>Order Total:       | 0.00<br>485.10            |          |               |                             |                      |                 |                   |         |         |                     |
| Payables          | External Refer                                          | Description:<br>Purchase Store   | Newyork                             |                     |                                  |                           |          |               |                             |                      |                 |                   |         |         |                     |
| Receivables       | • DETAILS TAXES                                         | COMMISSIONS FINAL                | NCIAL SHIPPING                      | ADDRESSES DI        | SCOUNTS SHIF                     | PMENTS PAYMENTS RELATIONS | S TOTALS | MAGENTO CONNE | CTOR DATA                   |                      |                 |                   |         |         |                     |
| Sales Orders      | Ů + / ×<br>₿ 0 D *Branch                                | ADD ITEMS ADD MATR               | d Substituti                        | Free Warehouse      | PO LINK ITE                      | MAVAILABILITY H           | *UOM     | Quantity      | Qty. On                     | Open Qty.            | Unit Price      | Manual            | Ext. Pr | ice     |                     |
| Purchases         | > D PRODWHOLE                                           | APPLEWATCH                       |                                     | WHOLESALE           | R1S1                             | Apple Watch 3.0           | EA       | 1.00          | 0.00                        | 0.00                 | 500.00          |                   | 500.0   | 00 🔹 4  |                     |
| D Inventory       | PRODWHOLE                                               | FUSIONPOS                        |                                     | WHOLESALE           | R1S1                             | Fusion POS                | UNIT     | 1.00          | 0.00                        | 0.00                 | 5.00            | 2                 | 5.0     | 00 100  |                     |
| Dashboards        |                                                         |                                  |                                     |                     |                                  |                           |          |               |                             |                      |                 |                   |         |         |                     |
| Magento Connector |                                                         |                                  |                                     |                     |                                  |                           |          |               |                             |                      |                 |                   |         |         |                     |
| 🔆 Kensium License |                                                         |                                  |                                     |                     |                                  |                           |          |               |                             |                      |                 |                   |         |         |                     |
| III More Items    |                                                         |                                  |                                     |                     |                                  |                           |          |               |                             |                      |                 |                   |         |         |                     |
| Customization     | 4                                                       |                                  | _                                   | _                   |                                  |                           |          |               |                             |                      |                 |                   |         | •       |                     |
| ••• <             | On Hand 19.00 EA, Available                             | e 17.00 EA, Available for Ship   | ping 17.00 EA                       |                     |                                  |                           |          |               |                             |                      |                 |                   |         |         | <                   |

#### Sales Orders

• For Processing orders that are not shipped, ensure to consider the [Order Type] as [SO].

| <u>(†</u>   | Configuration      |   |                                                                                                    | Save Config |
|-------------|--------------------|---|----------------------------------------------------------------------------------------------------|-------------|
| DASHBOARD   | Sync Configuration |   | Product Stock Item Sync                                                                                                    | $\odot$     |
| POS         | FUSION POS         | ~ | Product Non-Stock Item Sync                                                                                                    | $\odot$     |
| \$<br>SALES | SALES              | ~ | Composite Stock Item Sync                                                                                                    | $\odot$     |
| CATALOG     |                    |   | BYP Item Sync                                                                                                    | $\odot$     |
| CONNECTOR   |                    |   | UOM Product Sync                                                                                                    | $\odot$     |
| CUSTOMERS   |                    |   | Product Inventory Sync                                                                                                    | $\odot$     |
|             |                    |   | Product Price Sync                                                                                                    | $\odot$     |
|             |                    |   | Customer Sync                                                                                                    | $\odot$     |
|             |                    |   | Order Sync                                                                                                    | $\odot$     |
| SYSTEM      |                    |   | Order Sync<br>[store view] Enable                                                                                                    |             |
|             |                    |   | Order Type<br>(store view)         SO - Sales Order         •           Using Get Order Type Data, fetch the order type details from Acumatica |             |

Order Sync

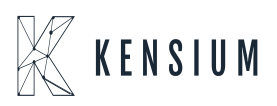